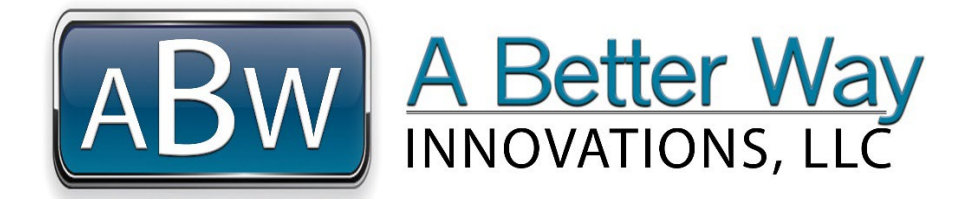

# IPHONE/ANDROID PORTAL LINK & ALERT SETUP

To ensure that you receive your Shop-Sentry & Home-Sentry Alerts in the fastest, most convenient manner, please see the below instructions to add links to our portal from your Home Page and set your Phone Call Alerts to ring 24-Hours Per Day---so you don't miss important messages!

### **HOME PAGE DIRECT LINK TO PORTAL**

| IPHONES.                           | 8                           | 8:04 |                                                            |       |                                          |       | all            | <b>?</b> ∣ | ×         |  |  |  |
|------------------------------------|-----------------------------|------|------------------------------------------------------------|-------|------------------------------------------|-------|----------------|------------|-----------|--|--|--|
|                                    |                             |      | ABW-Innovations - Senso<br>portal.abw-innovations.com      |       |                                          |       |                |            |           |  |  |  |
| Chan A.                            |                             |      | ABW-Innovations - Senso<br>portal.abw-innovations.com - Op |       |                                          |       |                |            |           |  |  |  |
| Step 1:                            | Google Suggestions          |      |                                                            |       |                                          |       |                |            |           |  |  |  |
|                                    |                             |      |                                                            |       | Q https://portal.abw-<br>innovations.com |       |                |            |           |  |  |  |
| Open Safari.                       |                             | htt  | ps //                                                      |       |                                          |       |                | 6          | 2         |  |  |  |
| Type in our portal address:        |                             | WW   | /w.m                                                       | nicro | soft.                                    | .com  | ı <b>/</b> inl | k (        | 9         |  |  |  |
| https://portal.abw-innovations.com | tal.abw-innovations.com 🖢 🛽 |      |                                                            |       |                                          |       |                | 8          |           |  |  |  |
| Push GO                            | q                           | w    | 9 1                                                        | r t   | : у                                      | u     | I              | 0          | p         |  |  |  |
|                                    | а                           | S    | d                                                          | f     | g                                        | h     | j              | k          | I         |  |  |  |
|                                    | ŵ                           | z    | x                                                          | C     | V                                        | b     | n r            | m          | $\otimes$ |  |  |  |
|                                    | 12                          | 3    | space                                                      |       |                                          | go go |                |            | go        |  |  |  |
|                                    |                             | )    | _                                                          |       |                                          |       |                | ļ          | Ŷ         |  |  |  |

Continued,,,,

|                                                                                      | 8:05                                           |                                                       | ul 🗢 🗩                             |  |  |  |  |
|--------------------------------------------------------------------------------------|------------------------------------------------|-------------------------------------------------------|------------------------------------|--|--|--|--|
|                                                                                      |                                                |                                                       |                                    |  |  |  |  |
|                                                                                      | A                                              | BW A Better Wa                                        | y                                  |  |  |  |  |
| Step 2:                                                                              | LOG IN                                         | CREATE ACC                                            | COUNT                              |  |  |  |  |
| Page of Portal should be seen.<br>Open "share" icon.<br>Select "add to Home Screen". | User Name<br>Password<br>Remember              | e<br>Me<br>Login                                      | Torgot?                            |  |  |  |  |
|                                                                                      | AA bw                                          | english (US) v<br>v4.1.2.1                            | .com Č                             |  |  |  |  |
|                                                                                      | 8:45 -1                                        |                                                       | ···· ↔                             |  |  |  |  |
| Step 3:                                                                              | Cancel Add                                     | l to Home Sc                                          | reen Add                           |  |  |  |  |
| Home Screen option should be seen.<br>Select "Add".                                  | A ABW-                                         | Innovations - Sensions://portal.ak                    | or Portal   Login 💿<br>ow-innova   |  |  |  |  |
|                                                                                      | An icon will b<br>Screen so yo<br>website from | be added to yo<br>u can quickly a<br>n your default t | ur Home<br>access this<br>orowser. |  |  |  |  |
|                                                                                      | "Login"                                        | "Login" Logins                                        |                                    |  |  |  |  |
|                                                                                      | q w e<br>a s d                                 | rtyu<br>fgh                                           | j k l                              |  |  |  |  |
|                                                                                      | ☆ z x                                          | c v b                                                 | n m 🛛                              |  |  |  |  |
|                                                                                      | 123                                            | space                                                 | done                               |  |  |  |  |
|                                                                                      |                                                |                                                       | <u>_</u>                           |  |  |  |  |

Continued,,,,

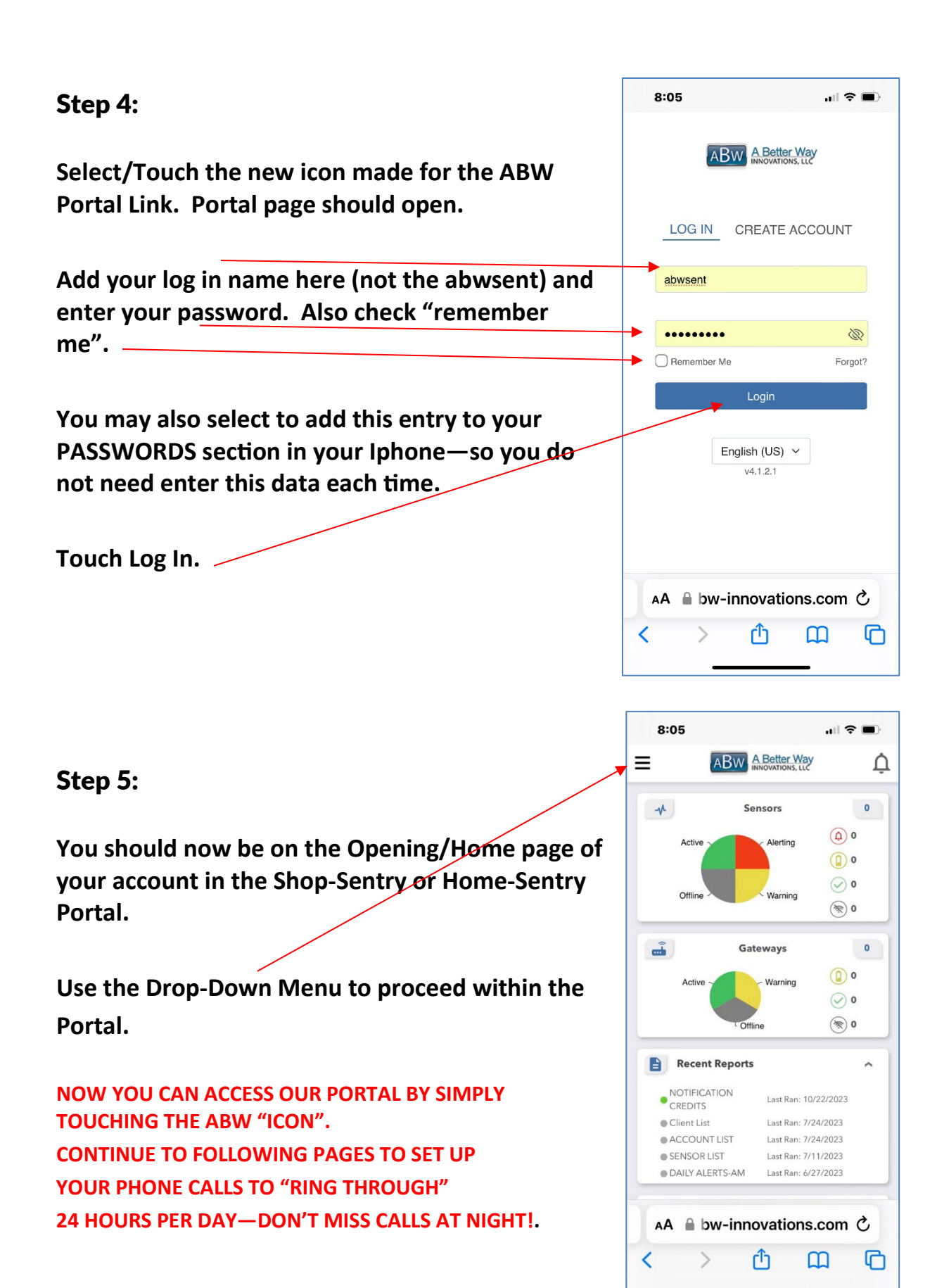

### PHONE CALL SET UP TO INSURE "RING THROUGH" 24 HOURS PER DAY

#### Step 1:

Look in your phone calls "recent" section, find the phone a call from your last ABW phone call—alerting you to an alert and add it as a "contact".

Insert a name for this phone call number. Here we have used ABW ALERT NOTICE. You can use any name you want.

If you cannot find a recent phone call from ABW—you can use 385-245-2815, however, you may receive a different number in your area. If a different number is received, you will need to update or add that number to this contact record.

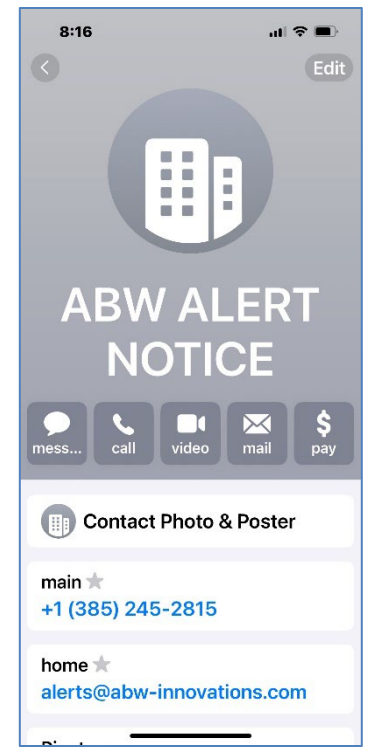

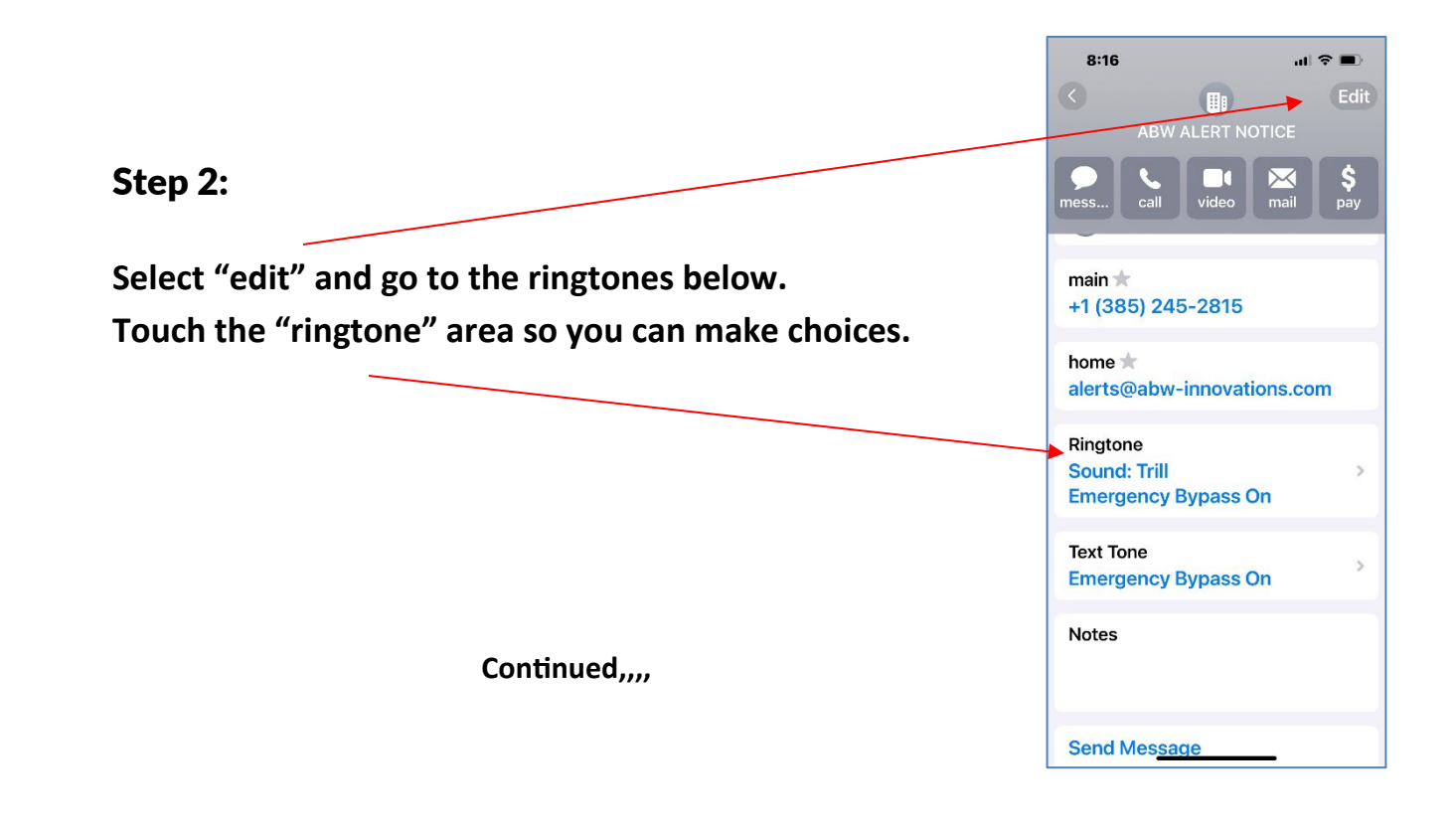

| Step 3:                                                                                                    | 8:16                                                                                                    |                                                                     | al 🗢 🗩                                  |  |
|----------------------------------------------------------------------------------------------------|----------------------------------------------------------------------------------------------------|---------------------------------------------------------------------|-----------------------------------------|--|
| Select-turn on "Emergency Bypass".                                                                                 | Cancel                                                                                                    | Ringtone                                                            | Done                                    |  |
|                                                                                                    | Emergency                                                                                                    | / Bypass                                                            |                                         |  |
| Select the Tone you would like to hear when you                                                                    | Emergency Bypass allows sounds and<br>vibrations from this person even when<br>the ring switch is set to silent, or when a<br>Focus is on. |                                                                     |                                         |  |
| receive a call from the ABW Alert system. Many<br>people select an "alarm or alert" type sound—so it               | Haptics                                                                                                    |                                                                     | Default >                               |  |
| stands out.                                                                                                    | STORE                                                                                                    |                                                                     |                                         |  |
|                                                                                                    | Tone Store                                                                                                    |                                                                     |                                         |  |
|                                                                                                    | Download                                                                                                    | All Purchased                                                       | Tones                                   |  |
|                                                                                                    | This will download all ringtones and<br>alerts purchased using the<br>"danb@danblessing.com" account.                                      |                                                                     |                                         |  |
|                                                                                                    | DEFAULT                                                                                                    |                                                                     |                                         |  |
|                                                                                                    | Trill                                                                                                    |                                                                     |                                         |  |
|                                                                                                    | ! - Us Cop Ringtone<br>Brand <u>v (You're a Fin</u> e Girl)                                                                                |                                                                     |                                         |  |
|                                                                                                    | 8:17<br>Cancel                                                                                                    | Text Tone                                                           | יוו ≎ ■<br>Done                         |  |
| Step 4:                                                                                                    | Emergen                                                                                                    | cy Bypass                                                           |                                         |  |
| Repeat the above steps for Text Tones also by going back<br>to the main contact page, "edit" and select Text Tone. | Emergency<br>vibrations<br>the ring sw<br>Focus is or                                                                                      | / Bypass allows s<br>from this person<br>ritch is set to sile<br>n. | ounds and<br>even when<br>nt, or when a |  |
|                                                                                                    | Haptics                                                                                                    |                                                                     | Default >                               |  |
|                                                                                                    | STORE                                                                                                    |                                                                     |                                         |  |
| Select-turn on "Emergency Bypass".                                                                                 | Tone Stor                                                                                                    | re                                                                  |                                         |  |
| Select the Tone you would like to hear when you receive                                                            | Download                                                                                                    | d All Purchase                                                      | d Tones                                 |  |
| a text from the ABW Alert system. Many people select<br>an "alarm or alert" type sound—so it stands out.           | This will download all ringtones and alerts purchased using the "danb@danblessing.com" account.                                            |                                                                     |                                         |  |
|                                                                                                    | DEFAULT                                                                                                    |                                                                     |                                         |  |
| YOU SHOULD BE ALL SET! PLEASE CALL WITH ANY QUESTIONS OR PROBLEMS.                                                 | <ul> <li>Popc</li> </ul>                                                                                                    | orn                                                                 |                                         |  |
|                                                                                                    | None                                                                                                    |                                                                     |                                         |  |
|                                                                                                    | Air Ra                                                                                                    | aid-Alert                                                           | -                                       |  |

## **ANDROIDS:**

\*Please note—there are many versions of Android Operating Systems, depending upon which your phone uses. Variations or these instructions may or may not apply.

### **HOME PAGE DIRECT LINK TO PORTAL**

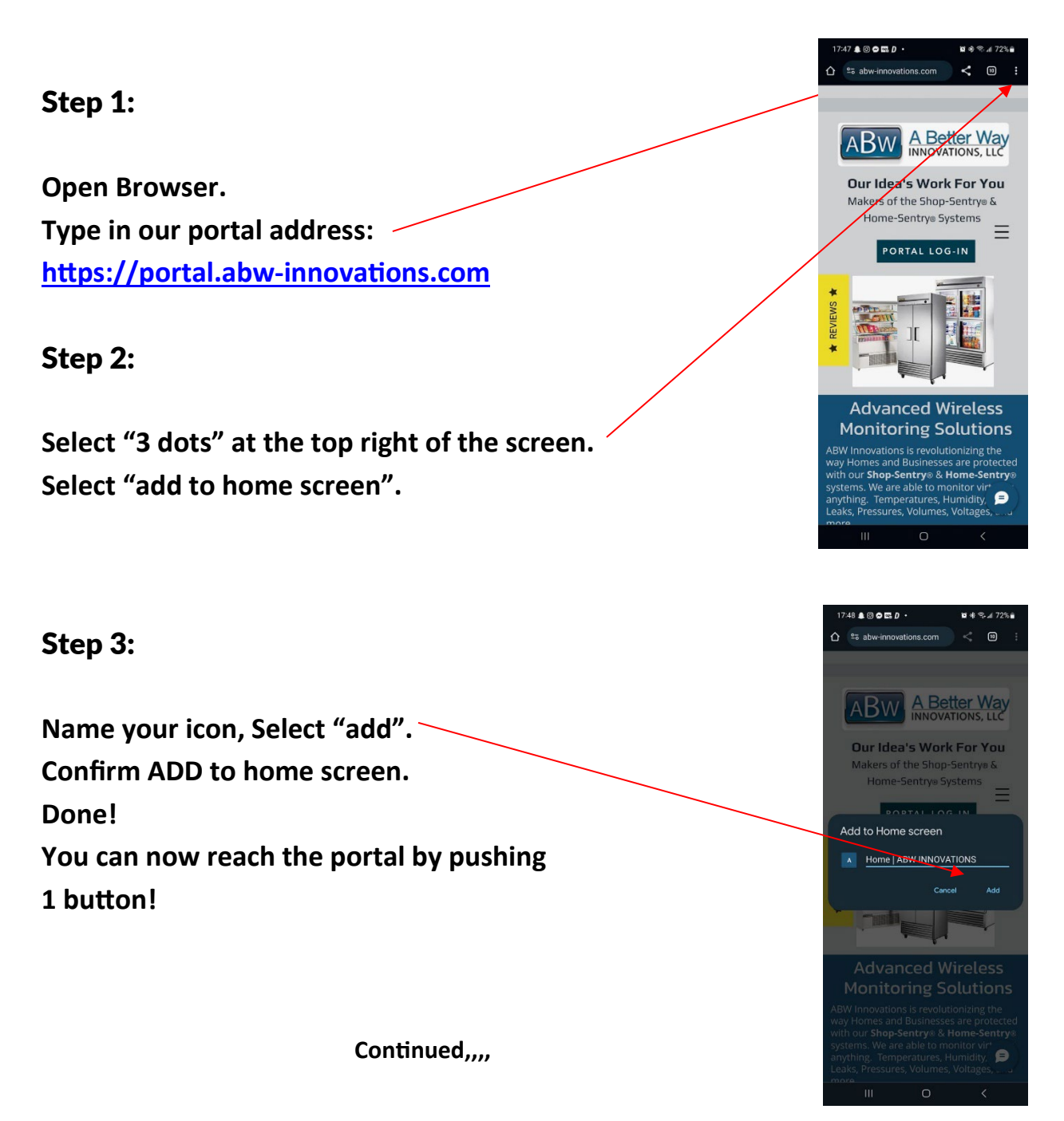

### PHONE CALL SET UP TO INSURE "RING THROUGH" 24 HOURS PER DAY

#### Step 1:

Look in your phone calls "recent" section, find the phone a call from your last ABW phone call—alerting you to an alert and add it as a "contact". Insert a name for this phone call number. Here we have used ABW ALERT NOTICE. You can use any name you want.

If you cannot find a recent phone call from ABW—you can use 385-245-2815, however, you may receive a different number in your area. If a different number is received, you will need to update or add that number to this contact record. Then,

Go to "Settings". Select "Notifications"

#### Step 2:

Select "Do Not Disturb".

Set up your desired "Do not Disturb" parameters as you desire.

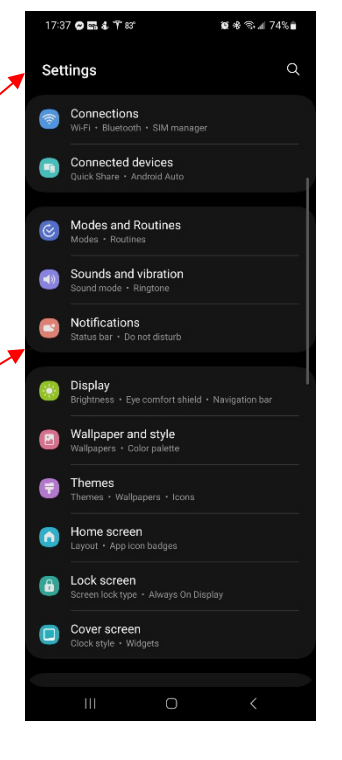

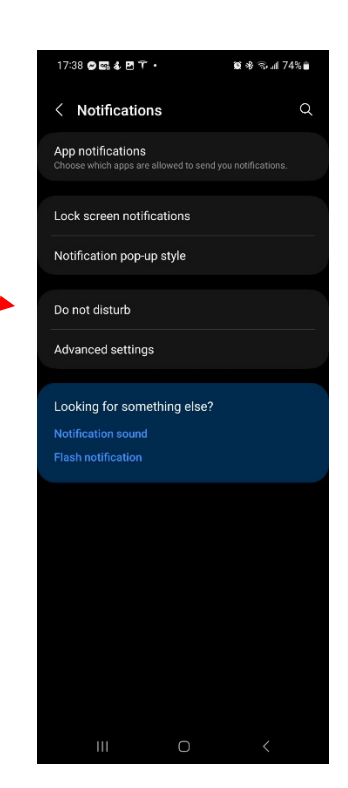

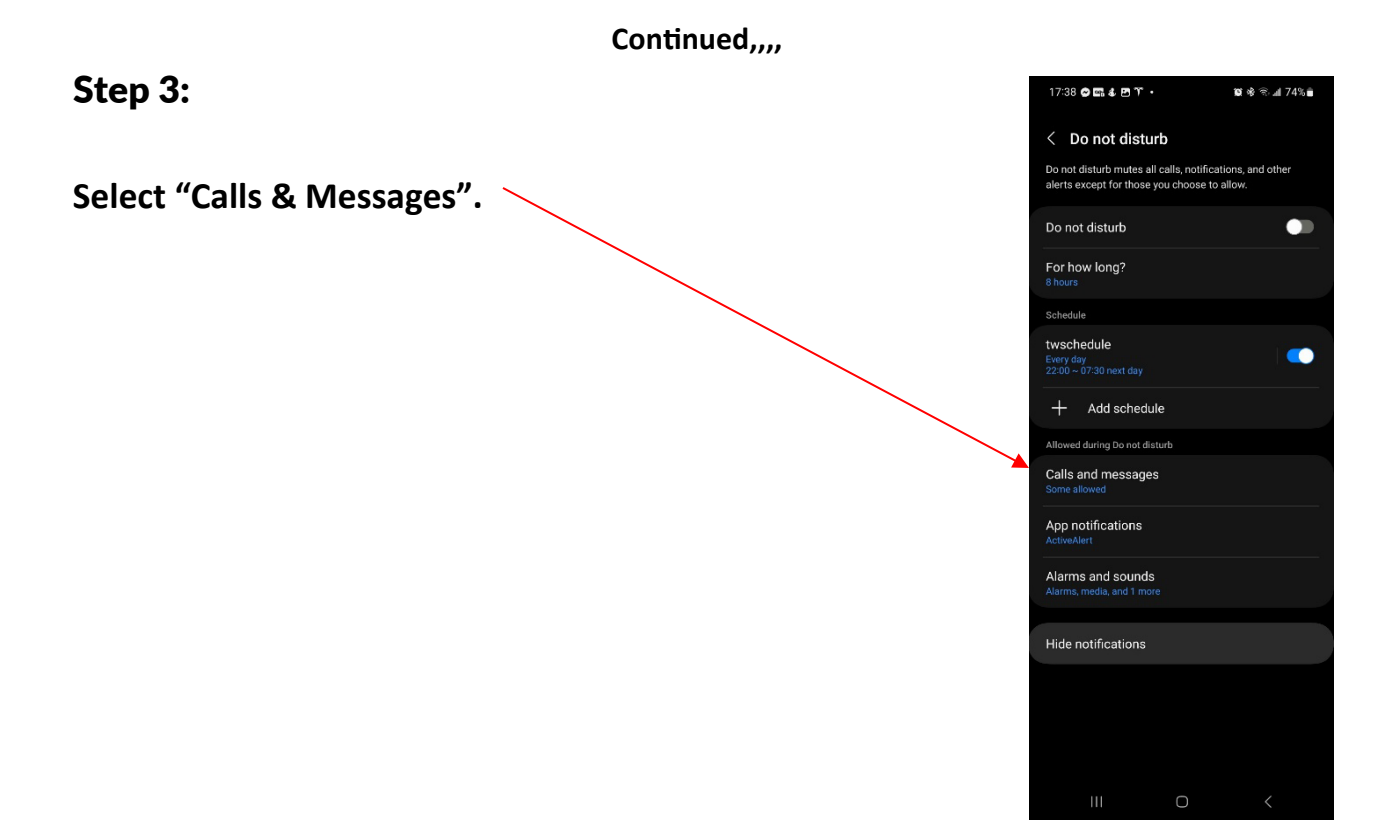

#### Step 4:

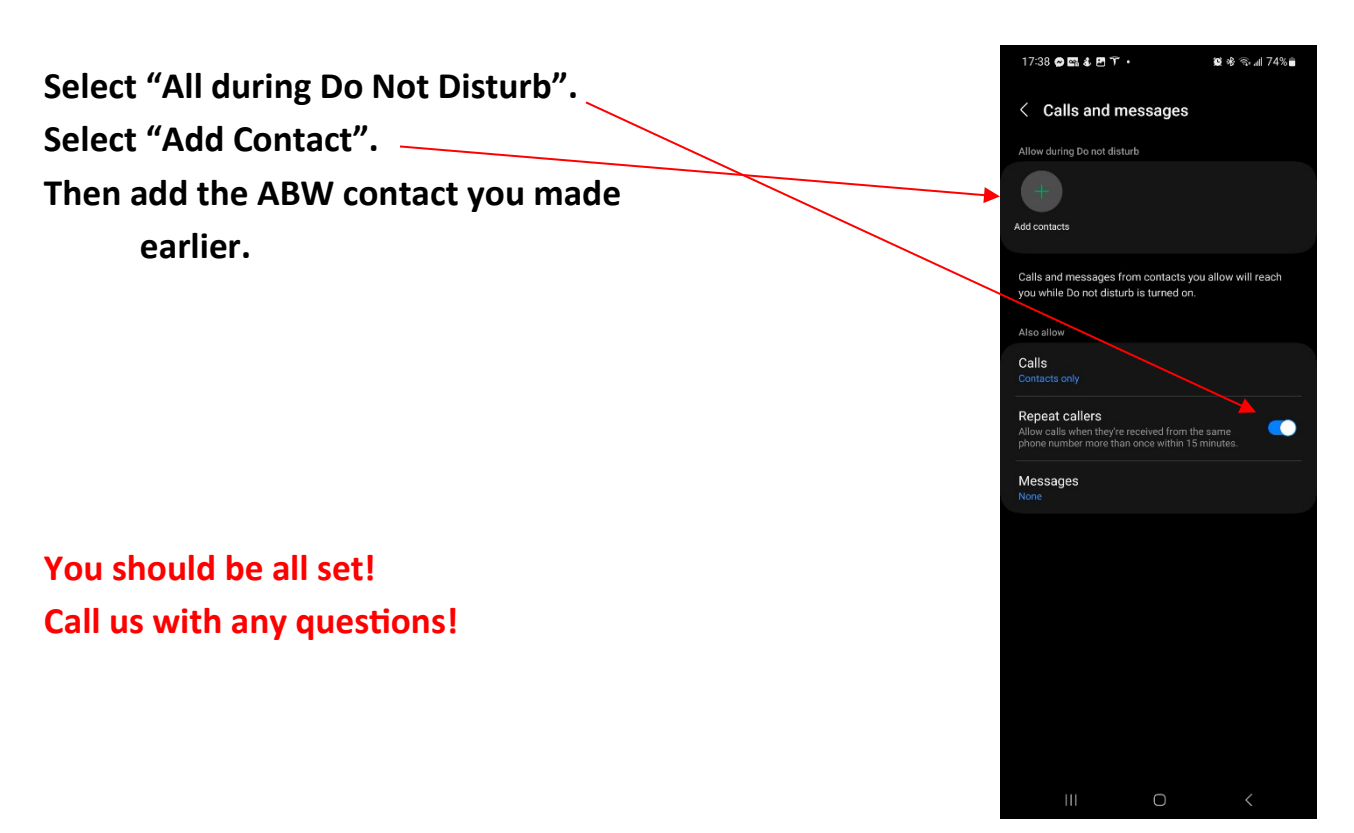